If you use the new Sponsored Projects platform primarily as a PI or researcher, you can easily create a new proposal from the dashboard.

## Creating a Proposal

1. From the **Sponsored Projects** dashboard, click on **Start New Proposal**.

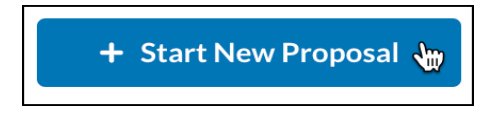

2. Select the type of proposal you would like to create. If you are creating a new proposal, enter a title for your project and click on **Create New Project**. If your proposal is related to an existing project, select the name of the existing project. Click on **Add New Proposal to Project**.

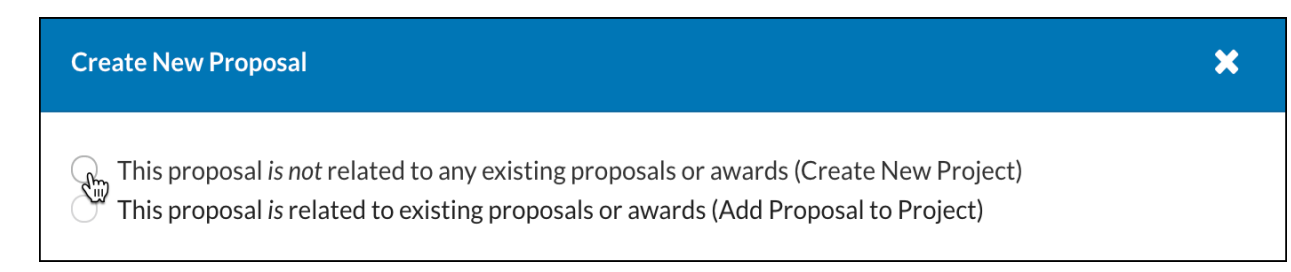

3. You will be directed to the new proposal for completion. Each **Section** of the **Proposal Form** will display a red exclamation point. Once completed, the section will display a green check mark.

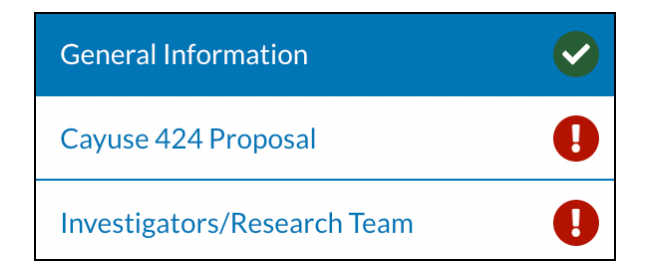

4. Once all sections display a green check mark, you will have the option to **Route for Review**.

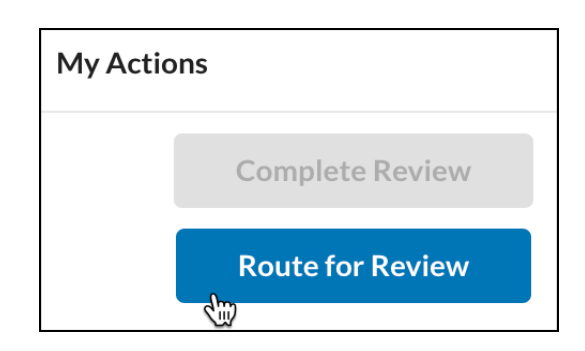

## The Proposal Interface

| My Actions 2                              | Proposal Summary                                         |                                                                                                    | 4<br>In Development |
|-------------------------------------------|----------------------------------------------------------|----------------------------------------------------------------------------------------------------|---------------------|
| Complete Review<br>Route for Review       | PI: Emily Yeomans<br>Admin Unit: Department of Extraplan | Sponsor: National Science     Project Start 5/19/2021       Prime Sponsor: Breha Organa     Project End 5/17/2022       Sponsor Deadline: 10/20/2021     Instrument T Grant       Proposed Total A     - | Project: 21-0003 8  |
| Proposal Form Routing Proposal Sections   | History Access Tasks Notes Attachme<br>Proposal Summary  | nts Links                                                                                                    |                     |
| Proposal Summary<br>Project Research Team | Copportunity Title     Glucose Grant                     | Who is the Sponsor?<br>National Science Foundation ×                                                                                                    | x   ~               |
| Summary Budget                            | What is the Admin Unit?                                  |                                                                                                    |                     |

- 1. **Project Name:** This section also contains breadcrumbs back to the proposal's project, as well as the user's active projects.
- 2. **My Actions:** The **Route for Review** button will activate once each section beneath Proposal Sections has a green check mark. If the user has permissions to complete the review, the **Complete Review** button will activate once routing has finished.
- 3. **Proposal Summary**: This section will provide at-a-glance information, such as Sponsor, Deadlines, and Proposed Amount. The fields will remain blank until established at a project or proposal level.
- 4. **Status**: The status flag lets users know what phase the proposal is in: In Development, Under Review, Approved, Submitted to Sponsor, Under Consideration, Funded, and Closed.
- 5. **Proposal Tabs**: The proposal tabs provide additional information, and let you add additional assets to your proposal (see the Proposal Tabs section below for more information).
- 6. **Proposal Sections**: The proposal sections are configured through the Form Manager by a System Administrator. All sections must have a checkmark in order

to route the proposal for review. An exclamation mark means that the section contains a required field that hasn't yet been completed.

- 7. **Proposal Form:** The form is where users fill out their proposal information, and is configured through the Form Manager by a System Administrator.
- 8. Connected Link: Links to any connected project.

## Additional Tabs

Proposal Forms include additional tabs that are optional to complete You may fill in the information in the tabs at any time.

| Proposal Form Routing History Access Tasks Notes Attachments Links | Admin Only |
|--------------------------------------------------------------------|------------|
|--------------------------------------------------------------------|------------|

- **Routing:** Administrators must configure **Routing Rules** prior to any user creating a new proposal. Information about the review process will display in this tab once routing has begun.
- **History:** View proposal status and history. Proposal status can also be viewed from the new Sponsored Projects dashboard.
- Access: Manage who can view or edit the proposal.
- **Tasks:** View open tasks relating to the proposal.
- **Notes:** Add comments to the proposal for reference.
- Attachments: Upload files relevant to the proposal.
- Links: Displays data from records in connected systems (Developer to set up).
- Admin Only: Add notes and attachments that are only visible to other Administrators (*tab only visible to SP System and SP Proposal Administrators*).